# 使用Cisco UCS Manager發現機箱的過程

### 目錄

<u>簡介</u> 配置裝置策略 配置埠 確認機箱 相關資訊

# 簡介

本檔案介紹使用Cisco Unified Computing System(UCS)Manager發現機箱的程式。物理連線和群集 配置完成後,下一步是配置策略和埠以執行機箱發現。 在本文中,您可以看到如何配置裝置策略和 發現機箱。一旦發現機箱,您可以在UCS管理器的「裝置」頁籤中看到機箱元件(如伺服器模組、 IO介面卡)。

### 配置裝置策略

1. 假設每個I/O模組(IOM)到交換矩陣互聯(FI)只有一個連線。

# cisco

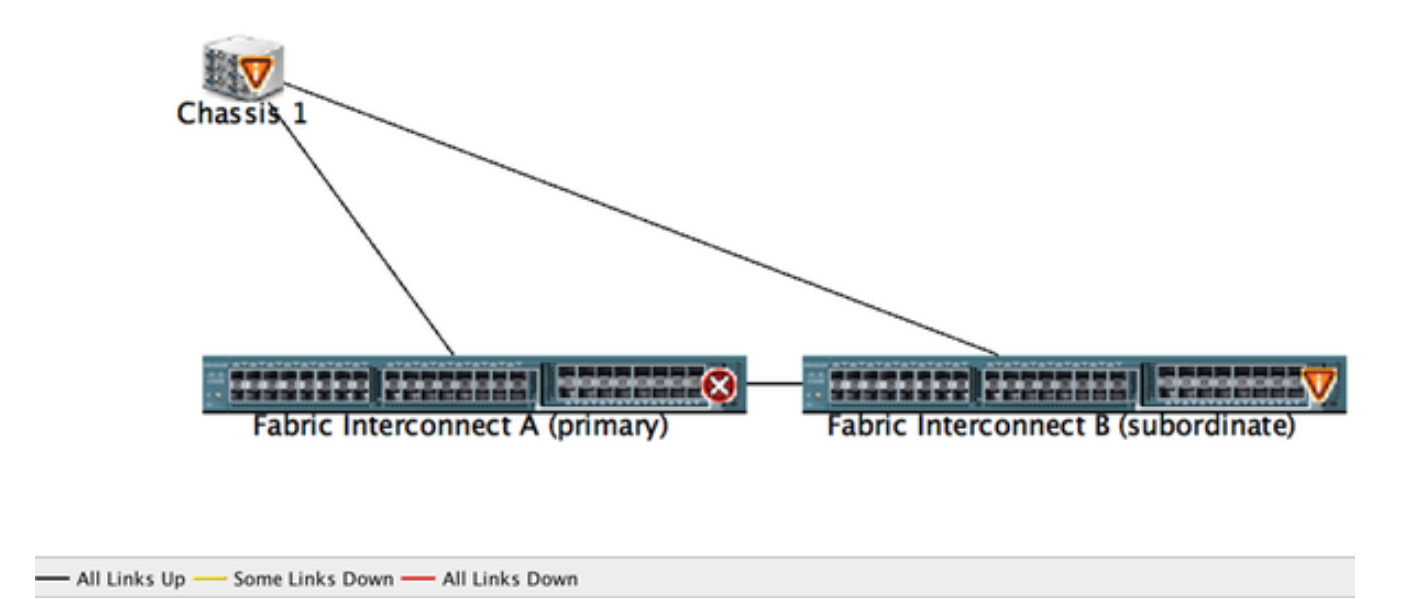

#### 2. 登入到UCS管理器。

3. 導航到Equipment > Policies > Global policies。

| Tault Summary                      | I New * 2 Options 0 O A Pending Activities 2 Exit                                                                                                    |
|------------------------------------|----------------------------------------------------------------------------------------------------|
| 🛛 🔍 🛆 🔷 🖉                          | >> 🙀 Equipment                                                                                                    |
| 9 52 2 24                          | 👬 Main Topology View 🗰 Fabric Interconnects 🥪 Servers 🖌 Thermal 👒 Decommissioned 📥 Firmware Management 😳 Polocos 🔀 Faults                            |
| Equipment Servers LAN              | Coobul Policies Autoconfig Policies Server Inheritance Policies Blade Server Discovery Policies SEL Policy Power Croups                              |
| Filter: All                        | Chassis (FDX Discovery Policy                                                                                                    |
| Poor Poor Poor Poor Poor Poor Poor | Action: 1 Link   Link Grouping Preference: None   Rati Server Discovery Kolicy   Action:   Immediate   User Acknowledged   Scrub Policy:   cnot set> |
|                                    | MAC Address Table Aging                                                                                                    |
|                                    | Redundancy: Non Redundant N+1 Grid                                                                                                    |

在Chassis/FEX discover policy頁籤中,您應該選擇單個IOM和交換矩陣互聯對之間連線的鏈路數。 例如,在之前顯示的圖形中,每個IOM與其關聯的交換矩陣互聯有一個連線。因此,將建立**1連結**策 略。此策略基本上只是指定需要存在多少個連線才能發現機箱。

在Power Policy頁籤中,選擇以下選項之一:

在Power Policy區域中,按一下Redundancy欄位中的以下單選按鈕之一:

- 非冗餘 所有已安裝的電源都開啟且負載均衡。只有較小的配置(要求小於2500W)才能由 單個電源供電。
- n+1 滿足非冗餘的電源總數加上一個用於冗餘的額外電源已開啟,並平均分擔機箱的電源負載。如果安裝了任何其他電源,Cisco UCS Manager會將電源設定為「關閉」狀態。
- 電網 開啟兩個電源,或者機箱需要大於N+1的冗餘。如果一個電源發生故障(導致一個或兩個電源斷電),另一個電源電路上仍存在的電源繼續為機箱供電。

#### 配置埠

步驟1.從「裝置」頁籤導航到「**交換矩陣互聯」>「交換矩陣互聯A/B」**。然後根據需要展開任何固 定或擴展模組。將相應的未配置埠配置為**伺服器**。

**附註**:必須相應地完成從IOM到FI的佈線。例如,如果已經將埠號2從FI-A連線到IOM - A,將 埠2從FI-B連線到IOM - B,則只需配置這些埠。

步驟2.按一下右鍵該埠,並為已與IOM(機箱)連線的每個埠按一下configure as server port。

| Fault Summary                                                                                                    | G 🔘 🛛 New *         | Options 🕖       | 0 🛕 Pending Activities 🧕 Ex              | e                    |                        |                         | 1                          |
|----------------------------------------------------------------------------------------------------|---------------------|-----------------|------------------------------------------|----------------------|------------------------|-------------------------|----------------------------|
|                                                                                                    | >> 👬 Equipment • 🖬  | Fabric Intercon | nects • 🚥 Fabric Interconnect 8 (s       | ubordinate) * 🚥 Fixe | ed Module • Ethernet P | orts                    | - Ethernet Po              |
| 9 52 2 .                                                                                                    | 4 Fitter - Export 🔅 | Print If Role:  | <ul> <li>All Z Unconfigured N</li> </ul> | etwork Server        | FCoE Uplink Unifie     | d Uplink 📃 Appliance St | orage 📄 FCoE Storage 📃 Uni |
| former LAN                                                                                                    | Slot                | Port ID         | MAC                                      | If Role              | if Type                | Overall Status          | Administrative State       |
| Servers DAN                                                                                                    | 1                   | 4               | AM Delivery Management                   | onfigured            | Physical               | V Slp Not Present       | Disabled                   |
| Titure All D                                                                                                    | 1                   | 5               | AN Oplinks Manager                       | onfigured            | Physical               | V Slp Not Present       | Disabled                   |
| Finer: All                                                                                                    | 1                   | 6 5             | how Navigator                            | onfigured            | Physical               | V Slp Not Present       | Disabled                   |
| In the later of the later of th | 1                   | 7               | and the real galaxy                      | onfigured            | Physical               | V Slp Not Present       | Disabled                   |
|                                                                                                    | 1                   | 8 E             | Enable                                   | onfigured            | Physical               | V Slp Not Present       | Disabled                   |
| * BB Equipment                                                                                                    | 1                   | 9               | Disable                                  | onfigured            | Physical               | V Slp Not Present       | Disabled                   |
| ► NU Chassis                                                                                                    | 1                   | 10 0            | Configure as Server Port                 | onfigured            | Physical               | Admin Down              | Disabled                   |
| v I Rack-Mounts                                                                                                    | 1                   | 11              | onfigure as Uplink Port                  | poligured            | Physical               | V Slp Not Present       | Disabled                   |
| I RX                                                                                                    | 1                   | 12 0            | Configure as FCoE Uplink Port            | onfigured            | Physical               | V Slp Not Present       | Disabled                   |
| Servers                                                                                                    | 1                   | 13 (            | Configure as FCoE Storage Port           | onfigured            | Physical               | V Slp Not Present       | Disabled                   |
| # Em Fabric Interconnects                                                                                                    | 1                   | 14 (            | Configure as Appliance Port              | onfigured            | Physical               | V Slp Not Present       | Disabled                   |
| Fabric Interconnect A (primary)                                                                                                    | 1                   | 15              | Inconfigure                              | onfigured            | Physical               | Admin Down              | Disabled                   |
| Fixed Module                                                                                                    | 1                   | 16              | Inconfigure ECoF Unlink Port             | onfigured            | Physical               | V Slp Not Present       | Disabled                   |
| Ethernet Ports                                                                                                    | 1                   | 19              | Inconfigure Helick Port                  | onfigured            | Physical               | V Slp Not Present       | Disabled                   |
| - IC Ports                                                                                                    | 1                   | 20              | Inconfigure Configure Bort               | onfigured            | Physical               | V Slp Not Present       | Disabled                   |
| Expansion Module 2                                                                                                    | 1                   | 21              | Inconfigure Pool, Storage Pont           | onfigured            | Physical               | V Slp Not Present       | Disabled                   |
| Fill Farm                                                                                                    | 1                   | 22              | Incomigure Appliance Fort                | onfigured            | Physical               | V Slp Not Present       | Disabled                   |
| E 🖼 PSUs                                                                                                    | 1                   | 23              | inconfigure both                         | onfigured            | Physical               | V Slp Not Present       | Disabled                   |
| Y En Exhris Interconnect 8 (subordin                                                                                                    | 1                   | 24 (            | logy ^C                                  | onfigured            | Physical               | V Slp Not Present       | Disabled                   |
| T Bund Modula                                                                                                    | 1                   | 25              | CODY XMI                                 | onfigured            | Physical               | V Slp Not Present       | Disabled                   |
| T of Change Parts                                                                                                    | 1                   | 26              | WEAVARIAN A                              | una onfigured        | Physical               | V Slp Not Present       | Disabled                   |
| a decision of the second                                                                                                    | 1                   | 27              | 00:2A/6A/74:82/A2                        | Unconfigured         | Physical               | V Sip Not Present       | Disabled                   |
| Port I                                                                                                    | 1                   | 28              | 00:2A/6A/74:82:A3                        | Unconfigured         | Physical               | V Slp Not Present       | Disabled                   |
| Port 2                                                                                                    | 1                   | 29              | 00:2A/6A 74:82:A4                        | Unconfigured         | Physical               | V Slp Not Present       | Disabled                   |
| Port 3                                                                                                    | 1                   | 30              | 00:2A:6A:74:82:A5                        | Unconfigured         | Physical               | 👽 Slp Not Present       | Disabled                   |
| Port 4                                                                                                    | 1                   | 31              | 00.2A.6A.74:82.A6                        | Unconfigured         | Physical               | V Slp Not Present       | Disabled                   |
| - Port 5<br>- Port 6                                                                                                    | 1                   | 32              | 00:2A:6A:74:82:A7                        | Unconfigured         | Physical               | Admin Down              | Disabled                   |

#### 步驟3.在交換矩陣互聯A上配置伺服器埠後,您可以看到如下所示的鏈路狀態。(總體狀態UP)。

|           | Fact Sum                                                                                                    | miny .       |        | 00    | O New *     | Q Options      | 004          | Pending Activities | 🮯 Exit                       |                           |               |                |                   | 1                    |
|-----------|----------------------------------------------------------------------------------------------------|--------------|--------|-------|-------------|----------------|--------------|--------------------|------------------------------|---------------------------|---------------|----------------|-------------------|----------------------|
| 8         | V                                                                                                    | <u> </u>     |        | >> 👬  | Equipment • | E Fabric Int   | erconnects • | Fabric Interconne  | ct A (primary)               | <ul> <li>Exced</li> </ul> | Module • - CE | met Ports      |                   | -Ethernet Po         |
| 9         | 52                                                                                                    | 2            | 23     | d the | + Deport    | S Print   If R | ole: 🔳 🖸 Al  | Unconfigured       | Network                      | Server                    | C FCoE Uplink | Unified Uplink | Appliance Storage | C FCoE Storage C Uni |
| -         |                                                                                                    |              |        | Slot  |             | Port ID        |              | MAC                | If Role                      |                           | # Type        | Overall        | Status Adv        | inistrative State    |
| Edubura   | Serve                                                                                                    | n u          | ~~     | 1     |             | 1              |              | 00-2A-6A-6F-6D-C8  | Server                       |                           | Physical      | Link           | Down 1            | Inabled              |
| Eller a   | 41                                                                                                    |              | 10     | 1     |             | R              |              | 00.2A 6A 6F 6D C9  | berver                       |                           | Physical      | 1 Up           | 01                | inabled              |
| Fater:    | ~                                                                                                    |              |        | 1     |             | <u> </u>       |              | CO ZA EA EF ED CA  | Unconfig                     | wed                       | Physical      | V 50           | Not Present I C   | Inabled              |
|           |                                                                                                    |              |        | 1     |             | 4              |              | 00-2A-6A-6F-6D-CB  | Unconfig                     | pured                     | Physical      | V Sto          | Not Present       | Disabled             |
|           |                                                                                                    |              | _      | 1     |             | 5              |              | 00:2A/6A/6F/6D.CC  | Unconfig                     | ured                      | Physical      | V Sto          | Not Present 🕴 🕻   | Disabled             |
| * BB LQUD | ment                                                                                                    |              |        | 1     |             | 6              |              | 00:2A/6A/6F/6D.CC  | Unconfig                     | sured                     | Physical      | V Sto          | Not Present 🕴 🕻   | Disabled             |
| > N/O     | hassis                                                                                                    |              | - 1    | 1     |             | 7              |              | 00:2A/6A/6F/6D/CE  | Unconfig                     | sured                     | Physical      | V Sto          | Not Present       | Disabled             |
| Y @ R.    | ack-Mounts                                                                                                    |              | - 1    | 1     |             | 8              |              | 00:2A/6A/6F/6D/CF  | Unconfig                     | pured                     | Physical      | V Sto          | Not Present 🕴 🕻   | Disabled             |
| 9         | FEX                                                                                                    |              | - 1    | 1     |             | 9              |              | 00:2A/6A/6F/6D/D0  | Fcoe Upi                     | link                      | Physical      | V Stor         | Not Present 1     | inabled              |
|           | Servers                                                                                                    |              | - 1    | 1     |             | 10             |              | 00-2A-6A-6F-6D-D3  | Fcoe Upl                     | link                      | Physical      | t Up           | 11                | inabled              |
| 100       | hair late commo                                                                                                    | a de la      | _      | 1     |             | 11             |              | 00:2A/6A/6F/6D/D2  | Fcoe Upl                     | link                      | Physical      | 💙 Sfp          | Not Present 🕴 🕴   | Inabled              |
| 1 1 1     | Fabric Interco                                                                                                    | nnect A (pr  | imaryi | 1     |             | 12             |              | 00.2A/6A/6F/6D/D3  | Unconfig                     | pured                     | Physical      | V Sto          | Not Present 🕴 🕻   | Disabled             |
|           | Fixed Mod                                                                                                    | lule         |        | 1     |             | 13             |              | 00:2A/6A/6F/6D/D4  | Unconfig                     | sured                     | Physical      | V Stor         | Not Present 🕴 🖡   | Disabled             |
|           | ► -Cthern                                                                                                    | et Ports     | _      | 1     |             | 14             |              | 00-2A-6A-6F-6D-D5  | - Unconfig                   | pured                     | Physical      | V Stp          | Not Present       | Disabled             |
|           |                                                                                                    |              | _      | 1     |             | 15             |              | 00:2A/6A/6F/6D/D6  | i Unconfig                   | pured                     | Physical      | Ade            | sin Down 🕴 (      | Disabled             |
|           | Expansion                                                                                                    | Module 2     | - 1    | 1     |             | 16             |              | 00-2A-6A-6F-6D-D7  | <ul> <li>Unconfig</li> </ul> | ured                      | Physical      | V Stp          | Not Present 🖡 (   | Disabled             |
|           | E Fars                                                                                                    |              |        | 1     |             | 17             |              | 00:2A/6A/6F/6D/D8  | Network                      |                           | Physical      | t Up           | 11                | Inabled              |
|           | PSUs                                                                                                    |              |        | 1     |             | 18             |              | 00-2A-6A-6F-6D-D5  | Network                      |                           | Physical      | t Up           | 11                | inabled              |
|           | Eabric Interco                                                                                                    | opert 8 (sul | borde  | 1     |             | 19             |              | 00:2A/6A/6F/6D/DA  | <ul> <li>Unconfig</li> </ul> | sured                     | Physical      | Ade            | nin Down 🕴 (      | Disabled             |
|           | Event Mod                                                                                                    | tula.        |        | 1     |             | 20             |              | 00-2A-6A-6F-6D-DB  | Unconfig                     | ured                      | Physical      | 💙 Sip          | Not Present 🖡 🕻   | Disabled             |
|           | h of theme                                                                                                    | at Bosts     | - 1    | 1     |             | 21             |              | 00:2A/6A/6F/6D/DC  | Unconfig                     | pured                     | Physical      | 👽 Sfp          | Not Present 4 0   | Disabled             |
|           | - Coloria                                                                                                    | te rorts     | - 1    | 1     |             | 22             |              | 00.2A 6A 6F 6D D0  | > Unconfig                   | pured                     | Physical      | 💙 Sfp          | Not Present 4 0   | Disabled             |
|           | The Party of the Party of the P | Manhala 2    |        | 1     |             | 23             |              | 00:2A/6A/6F/6D/DE  | Unconfig                     | sured                     | Physical      | V Sto          | Not Present 🕴 🖡   | Disabled             |
|           | Expansion                                                                                                    | mooule 2     |        | 1     |             | 24             |              | 00-2A-6A-6F-6D-DF  | Unconfig                     | pured                     | Physical      | V Stp          | Not Present       | Disabled             |
|           | Fans                                                                                                    |              |        | 1     |             | 25             |              | 00:2A/6A/6F/6D/E0  | Unconfig                     | aured                     | Physical      | V Sto          | Not Present 4 0   | Disabled             |

#### 步驟4.同樣地,您需要在交換矩陣互聯 — B上配置埠。

| Fact Summary                                                                                                    | 🔾 🕘 🛛 New •       | Q Options 0 0         | 🛕 Pending Activities 🛛 🧕 | Lot.                   |                     |                            |                        | ***         |
|----------------------------------------------------------------------------------------------------|-------------------|-----------------------|--------------------------|------------------------|---------------------|----------------------------|------------------------|-------------|
| 🛛 🔍 🔺 🖉                                                                                                    | >> 👬 Equipment    | Fabric Interconnects  | Fabric Interconnect      | 8 (subordinate) • 🚥 Fi | ixed Module • Ether | met Ports                  | - <b>G</b> Eth         | ernet Ports |
| 9 52 2 23                                                                                                    | A filter a Export | Gi Print If Role: • 2 | All 🖸 Unconfigured 🕻     | Network Z Server       | C FCoE Uplink       | Unified Uplink Z Appliance | Storage 🖸 FCoE Storage | C Uni +     |
| Informate Servers LAN                                                                                                    | Slot              | Port ID               | MAC                      | If Role                | If Type             | Overall Status             | Administrative State   | 10          |
| Statistic Statistics                                                                                                    |                   | 1                     | 00/24/64/24 82:88        | Securi                 | Physical            | 1.05                       | Toubled                | _           |
| Filter All                                                                                                    | 1                 | þ                     | 00 2A 6A 74 82 89        | Server                 | Physical            | 🔮 Up                       | Trubled 1              |             |
|                                                                                                    | 1                 | ,                     | 00.2A6A74.82.8A          | NEWSON,                | Physical            | V Sty No. Present.         | Disabled               |             |
| and the second second s | 1                 | 4                     | 00.2A/6A/74/82:88        | Unconfigured           | Physical            | V Sfp Not Present          | Disabled               |             |
| The second second second second second second second second second second second second second second second se                                                                                                    | 1                 | 5                     | 00:2A/6A/74:82:8C        | Unconfigured           | Physical            | V Sfp Not Present          | Disabled               |             |
| * ss Loupment                                                                                                    | 1                 | 6                     | 00.2A/6A/74/82/8D        | Unconfigured           | Physical            | V Slp Not Present          | Disabled               |             |
| HU Chassis                                                                                                    | 1                 | 7                     | 00:2A/6A/74:82:8E        | Unconfigured           | Physical            | V Sfp Not Present          | Disabled               |             |
| P Rack-Mounts                                                                                                    | 1                 | 8                     | 00.2A/6A/74.82:8F        | Unconfigured           | Physical            | V Slp Not Present          | Disabled               |             |
| TX P                                                                                                    | 3                 | 9                     | 00:2A/6A/74:82:90        | Unconfigured           | Physical            | V Sfp Not Present          | 4 Disabled             |             |
| Servers                                                                                                    | 1                 | 10                    | 00:2A/6A/74:82:91        | Unconfigured           | Physical            | Admin Down                 | Disabled               |             |
| Fabric Interconnects                                                                                                    | 1                 | 11                    | 00:2A/6A/74:82:92        | Unconfigured           | Physical            | V Sfp Not Present          | 4 Disabled             |             |
| Fabric Interconnect A (primary)                                                                                                    | 1                 | 12                    | 00:2A/6A/74:82:93        | Unconfigured           | Physical            | V Slp Not Present          | Disabled               |             |
| Fixed Module                                                                                                    | 1                 | 13                    | 00:2A/6A/74:82:94        | Unconfigured           | Physical            | V Sfp Not Present          | 4 Disabled             |             |
| Horis - Control - Control                                                                                                    | 1                 | 14                    | 00.2A/6A/74/82:95        | Unconfigured           | Physical            | V Slp Not Present          | Disabled               |             |
| - FC Ports                                                                                                    | 1                 | 15                    | 00:2A/6A/74:82:96        | Unconfigured           | Physical            | Admin Down                 | Disabled               |             |
| E Internation Module 2                                                                                                    | 1                 | 16                    | 00.2A/6A/74/82:97        | Unconfigured           | Physical            | V Sfp Not Present          | Disabled               |             |
| h 🕅 fans                                                                                                    | 1                 | 17                    | 00:2A/6A/74:82:98        | Network                | Physical            | Link Down                  | 1 Enabled              |             |
| h 🛄 2014                                                                                                    | 1                 | 18                    | 00.2A/6A/74/82:99        | Network                | Physical            | Admin Down                 | Disabled               |             |
| when the second second second                                                                                                    | 1                 | 19                    | 00-2A-6A-74-82-9A        | Unconfigured           | Physical            | V Sfp Not Present          | Disabled               |             |
| <ul> <li>Mark Interconnect &amp; Guborov</li> </ul>                                                                                                    | 1                 | 20                    | 00/2A/6A/74/82/98        | Unconfigured           | Physical            | V Slp Not Present          | Disabled               |             |
| Tixed Module                                                                                                    | 1                 | 21                    | 00/2A/6A/74/82/9C        | Unconfigured           | Physical            | V Sto Not Present          | Disabled               |             |
| Ethernet Ports                                                                                                    | 1                 | 22                    | 00-2A-6A-74-82-90        | Unconfigured           | Physical            | V Sto Not Present          | Disabled               |             |
| PL PORS                                                                                                    | 1                 | 23                    | 00 2A 6A 74 82 9E        | Unconfigured           | Physical            | V Sto Not Present          | Disabled               |             |
| Expansion Module 2                                                                                                    | 1                 | 24                    | 00/2A/6A/74 82/9F        | Unconfigured           | Physical            | V Sto Not Present          | Disabled               |             |
| Fans                                                                                                    | 1                 | 25                    | 00 2A 6A 74 82 A0        | Unconfigured           | Physical            | V Sin Not Present          | Disabled               |             |
| F 🔛 PSUS                                                                                                    | 1                 | 26                    | 00/2A/6A/74/82/A1        | Unconfigured           | Physical            | V Sto Not Present          | Disabled               |             |
|                                                                                                    |                   | 37                    | 00.1141.74.83.83         | Descention and         | the stand           | T the black Designed       | 1 Disabled             |             |

配置埠後,機箱將被發現,並將列在裝置頁籤下。 在上面的螢幕截圖中,您可以看到chassis 1已發

## 確認機箱

最後,如果您增加或減少將機箱連線到交換矩陣互聯的鏈路數,您可以確認機箱。確認機箱可確保 交換矩陣互聯瞭解鏈路數量的變化,並確保流量沿所有可用鏈路流動。啟用或禁用交換矩陣互聯上 的埠後,請等待至少1分鐘,然後再重新確認機箱。如果您過快地重新確認機箱,則來自機箱的伺服 器流量的固定可能不會更新為您已啟用或禁用的埠更改。

步驟1 在Navigation窗格中,按一下Equipment頁籤。

- 步驟2 在Equipment頁籤上,展開Equipment > Chassis。
- 步驟3 選擇要確認的機箱。

步驟4 在Work窗格中,按一下General頁籤。

步驟5 在「Actions」區域中,按一下Acknowledge Chassis。

**步驟6** 如果Cisco UCS Manager顯示確認對話方塊,請按一下Yes。Cisco UCS Manager斷開機箱連線,然 建機箱與系統中的交換矩陣互聯或交換矩陣互聯之間的連線

### 相關資訊

 {http://www.cisco.com/c/en/us/td/docs/unified\_computing/ucs/sw/gui/config/guide/2-0/b\_UCSM\_GUI\_Configuration\_Guide\_2\_0/b\_UCSM\_GUI\_Configuration\_Guide\_2\_0\_chapter\_ 0100010.html

技術支援與文件 - Cisco Systems

現。